Gob.ec

Registro Único de Trámites y Regulaciones

Código de Trámite:

Página 1 de 5

## Información de Trámite

| Nombre Trámite                                     | REGISTRO DE MANIFIESTO DE EXPORTACIÓN                                                                                                    |  |  |
|----------------------------------------------------|----------------------------------------------------------------------------------------------------|--|--|
| Institución                                        | SERVICIO NACIONAL DE ADUANA DEL ECUADOR                                                                                                    |  |  |
| Descripción                                        | Consiste en realizar el envío de los documentos de transporte masters e hijos conteniendo información respecto del medio de transporte, número de bultos, peso e identificación genérica de la mercancía que comprende la carga a ser enviada hacia el exterior y que puede ser transmitido por web services o mediante el portal del Servicio Nacional de Aduana del Ecuador dentro de los tiempos establecidos para vía marítima, aérea y terrestre. En el caso de enviar la información fuera de los tiempos establecidos será causal de las respectivas sanciones administrativas                                                                                                    |  |  |
| ¿A quién está<br>dirigido?                         | Líneas Navieras, Aerolíneas, Consolidadoras de Carga, Courier, Transportista Terrestre Agentes de Carga de Exportaciones que deseen trasmitir un manifiesto de carga y que se encuentren registrados como Operadores de Comercio Exterior (OCE) en el sistema informático aduanero Ecuapass.<br>Dirigido a:<br>Persona Jurídica - Privada.                                                                                                    |  |  |
| ¿Qué obtendré si<br>completo<br>satisfactoriamente | Tipo de Resultado:<br>Acceder a beneficio o servicio.                                                                                                    |  |  |
| el trámite?                                        | Resultado a obtener:<br>• Aceptación del Manifiesto de Exportación                                                                                                    |  |  |
| ¿Qué necesito<br>para hacer el<br>trámite?         | <ul> <li>Reguisitos Generales:</li> <li>Registro en el sistema Ecuapass como Operador de Comercio Exterior (OCE)</li> <li>Documentos físicos del documento de transporte para poder transmitir la información, sean estos: Bill of Lading, Air Will Bill, Carta de Porte Internacional- CPI</li> <li>Manifiesto de carga, que contiene información respecto al medio de transporte, número de bultos, peso e identificación de la mercancía que comprende la carga.</li> <li>Declaración Aduanera de exportación</li> </ul>                                                                                                    |  |  |
| ¿Cómo hago el<br>trámite?                          | <ul> <li>Transmisión de los documentos de transporte previo al registro de informe de salida marítimo <ul> <li>Ingresar al sistema informático Ecuapass; Ruta: https://ecuapass.aduana.gob.ec &gt; Tramites Operativos &gt; 1.1.1 Documentos electrónicos &gt; Cargas&gt; Manifiesto de exportación marítimo MEM.</li> <li>Registrar información en las pestañas "Datos Generales, Documentos de Transporte y Detalle del Documento de Transporte".</li> <li>Transmitir el(los) documento de transportes registrados.</li> <li>Ingresar al sistema informático Ecuapass en la ruta https://ecuapass.aduana.gob.ec &gt; Tramites Operativos &gt; 1.8 Integración de estados del trámite.</li> <li>Ingresar el número de entrega en el campo "Numero de entrega" y dar clic en el botón "Consultar" para verificar si el trámite fue o no aceptado</li> </ul> </li> <li>Manifiesto de exportación aéreo – MEA "Transmisión de los documentos de transporte previo al registro de informe de salida aéreo."</li> <li>Ingresar al sistema informático Ecuapass; Ruta: https://ecuapass.aduana.gob.ec &gt; Tramites Operativos &gt; 1.1.1 Documentos electrónicos &gt; Cargas&gt; Manifiesto de exportación aéreo MEA.</li> <li>Registrar información en las pestañas "Datos Generales, Documentos de transporte previo al registro de informe de salida aéreo."</li> <li>Ingresar al sistema informático Ecuapass; Ruta: https://ecuapass.aduana.gob.ec &gt; Tramites Operativos &gt; 1.1.1 Documentos electrónicos &gt; Cargas&gt; Manifiesto de exportación aéreo MEA.</li> <li>Registrar información en las pestañas "Datos Generales, Documentos de Transporte y Detalle del Documento de Transporte".</li> <li>Transmitir el(los) documento de transportes registrados.</li> <li>Ingresar al sistema informático Ecuapass en la ruta https://ecuapass.aduana.gob.ec &gt; Tramites Operativos &gt; 1.1.1 Documentos electrónicos &gt; Cargas&gt; Manifiesto de exportación aéreo MEA.</li> <li>Registrar información en las pestañas "Datos Generales, Documentos de Transporte y Detalle del Documento de Transporte".</li> <li>Transmitir el(los) documento de transportes registr</li></ul> |  |  |

| Gables                                                                                                    | Registro Único de Trámites y Re                                                                                                    | Registro Único de Trámites y Regulaciones                                                                                                    |  |  |
|----------------------------------------------------------------------------------------------------|----------------------------------------------------------------------------------------------------|----------------------------------------------------------------------------------------------------|--|--|
|                                                                                                    | Código de Trámite:                                                                                                    | Página 2 de 5                                                                                                    |  |  |
| <ul> <li>Ingresar el verificar si el</li> </ul>                                                                                                    | número de entrega en el campo "Numero de ent<br>el trámite fue o no aceptado                                                                                                    | trega" y dar clic en el botón "Consultar" para                                                                                                    |  |  |
| Correcciones po<br>los distritos Terr                                                                                                    | Correcciones posterior al Registro de Informe de Salida y posterior a la transmisión de la DAE los distritos Terrestres                                                                                                    |                                                                                                    |  |  |
| <ul> <li>Ingresar al sistema informático Ecuapass; Ruta: https://ecuapass.aduana.gob.ec &gt; Tram &gt; 1.1.1 Documentos electrónicos &gt; Cargas&gt; <u>Carta de Porte Internacional por Carreter</u></li> <li>Ingresar información relacionada a la Carta Porte.</li> <li>Transmitir el documento.</li> <li>Ingresar al sistema informático Ecuapass en la ruta https://ecuapass.aduana.gob.ec &gt; T<br/>Operativos &gt; 1.8 Integración de estados del trámite.</li> <li>Ingresar el número de entrega en el campo "Numero de entrega" y dar clic en el botón "<br/>confirmar si el trámite fue o no aceptado.</li> <li>Ingresar al sistema informático Ecuapass; Ruta: https://ecuapass.aduana.gob.ec &gt; Tram<br/>&gt; 1.1.1 Documentos electrónicos &gt; Cargas&gt; <u>Manifiesto Terrestre – MTI</u></li> <li>Ingresar información relacionada al Manifiesto de Carga.</li> <li>Transmitir el documento.</li> <li>Ingresar al sistema informático Ecuapass en la ruta https://ecuapass.aduana.gob.ec &gt; T</li> <li>Operativos &gt; 1.8 Integración de estados del trámite.</li> <li>Ingresar al sistema informático Ecuapass en la ruta https://ecuapass.aduana.gob.ec &gt; T</li> <li>Operativos &gt; 1.8 Integración de estados del trámite.</li> <li>Ingresar al sistema informático Ecuapass en la ruta https://ecuapass.aduana.gob.ec &gt; T</li> <li>Operativos &gt; 1.8 Integración de estados del trámite.</li> <li>Ingresar al sistema informático Ecuapass en la ruta https://ecuapass.aduana.gob.ec &gt; T</li> <li>Operativos &gt; 1.8 Integración de estados del trámite.</li> <li>Ingresar el número de entrega en el campo "Numero de entrega" y dar clic en el botón "</li> <li>confirmar si el trámite fue o no aceptado.</li> <li>En caso de contar con una declaración de tránsito deberá registrar la información en el o<br/>Declaración de Tránsito Aduanero Internacional-DTAI</li> <li>Canales de atención:</li> <li>En línea (Sitio / Portal Web / Aplicación web).</li> </ul>                                                                                                    |                                                                                                    |                                                                                                    |  |  |
| ¿Cuál es el costo<br>del trámite?                                                                                                    | costo                                                                                                    |                                                                                                    |  |  |
| ¿Dónde y cuál es<br>el horario de<br>atención?                                                                                                    | iea el servicio se encuentra habilitado las 24 hor<br>https://ecuapass.aduana.gob.ec/                                                                                                    | ras los siete días de la semana, a través del                                                                                                    |  |  |
| Base Legal  Resolucion  Resolucion  Resolucion  Resolucion  Resolucion  SISTEM  Resolucion  NACION  DOCUMI  USO DEI  (TERRES  Resolucion  NSTRUC  EXPORT  Resolucion  Resolucion  Resoluci | Sin Nro. SENAE-SENAE-2022-0088-RE Expedir<br>tado denominado SENAE-GOE-2-3-003-V3 Guí<br>exterior para la transmisión del manifiesto de ex-<br>iones Art. TODOS.<br>Sin Nro. SENAE-DGN-2013-0280-RE EXPÍDASE<br>ENTADO SENAE-ISEE-2-3-008-V1 INSTRUCTIVA<br>CPIC. Art. Todo.<br>Sin Nro. SENAE-DGN-2013-0280-RE EN LA QUÍ<br>AL DE ADUANA DEL ECUADOR EXPIDE EL PI<br>ENTADO Nro. SENAE-ISEE-2-3-015-V1 DEL INSE<br>L SISTEMA CMTI - SOLICITUD DE CORRECCI<br>STRE). Art. Todo.<br>Sin SENAE-DGN-2014-0571-RE SENAE-ISEE-2-<br>CTIVO DE SISTEMAS PARA EL REGISTRO DE<br>'ACIÓN AÉREO - MEA. Art. Todo.<br>Sin Nro. SENAE-SENAE-2022-0050-RE Expedir<br>Itado SENAE-GOE-2-3-002-V3 GUÍA DE OPER/<br>CIO EXTERIOR PARA LA TRANSMISIÓN DEL I<br>'ACIÓN MARÍTIMO - MEM Y CORRECCIONES<br>Sin SENAE-SENAE-2021-0059-RE INSTRUCTIV<br>RO MANIFIESTO TERRESTRE MTI SENAE-ISE | procedimiento<br>ía de operadores de<br>xportación aéreo - MEA<br>E EL PROCEDIMIENTO<br>IVO PARA EL USO DEL<br>E EL SERVICIO<br>ROCEDIMIENTO<br>ISTRUCTIVO PARA EL<br>IÓN DE MANIFIESTO<br>2-3-018-V3<br>EL MANIFIESTO DE<br>procedimiento<br>ADORES DE<br>MANIFIESTO DE<br>5. Art. Todo.<br>VO SISTEMAS PARA<br>EE-2-3-011-V/2 Art |  |  |

Registro Único de Trámites y Regulaciones

Código de Trámite:

todo.

| Contacto para<br>atención<br>ciudadana | Funcionario/Dependencia: Jefatura de Atención al Usuario<br>Correo Electrónico: mesadeservicio@aduana.gob.ec<br>Teléfono: 1800-238262                                                                                                    |  |
|----------------------------------------|----------------------------------------------------------------------------------------------------|--|
|                                        | DECISIÓN 848 CAN "ACTUALIZACIÓN DE LA ARMONIZACIÓN DE<br>REGÍMENES ADUANEROS". Art. 2, 8, 9, 10, 11.                                                                                                    |  |
|                                        | <ul> <li>Decisión 847 CAN - Prórroga del plazo de entrada en vigencia de la Decisión<br/>837. Art. Todo el documento.</li> </ul>                                                                                                    |  |
|                                        | <ul> <li>Resolución SENAE-DGN-2015-0694-RE SENAE-ISEE-2-3-019-V4<br/>INSTRUCTIVO DE SISTEMAS PARA REGISTRAR LA SOLICITUD DE<br/>CORRECCION DE MANIFIESTO-EXPORTACIÓN (CME). Art. Todo el<br/>documento.</li> </ul>                                                                                                    |  |
|                                        | <ul> <li>Resolución SENAE-DGN-2016-0485-RE SENAE-GOE-2-3-003-V2 GUIA DE<br/>OPERADORES DE COMERCIO EXTERIOR PARA LA TRASMISION DEL<br/>MANIFIESTO DE EXPORTACION AEREO - MEA Y CORRECCIONES. Art.<br/>Todo el documento.</li> </ul>                                                                                     |  |
|                                        | Decisión 837 CAN - Transporte Internacional de Mercancías por Carretera. Art.<br>Todo el documento.                                                                                                    |  |
|                                        | <ul> <li>Resolución Nro. SENAE-DGN-2013-0280-RE EXPÍDASE EL PROCEDIMIENTO<br/>DOCUMENTADO SENAE-ISEE-2-3-008-V1 INSTRUCTIVO PARA EL USO DEL<br/>SISTEMA CPIC. Art. Todo el documento.</li> </ul>                                                                                                    |  |
|                                        | <ul> <li>Resolución Nro. SENAE-DGN-2013-0445-RE EXPÍDASE EL PROCEDIMIENTO<br/>DOCUMENTADO SENAE-GOE-2-3-001-V1 GUÍA DE OPERADORES DEL<br/>COMERCIO EXTERIOR PARA LA TRANSMISIÓN DEL MANIFIESTO DE<br/>CARGA INTERNACIONAL -MCI CARTA DE PORTE INTERNACIONAL POR<br/>CARRETERA -CPIC. Art. Todo el documento.</li> </ul> |  |
|                                        | <ul> <li>EXPORTACIÓN-MARÍTIMO (MEM). Art. Todo el documento.</li> <li>Resolución SENAE-DGN-2013-0305-RE SENAE-ISEE-2-3-020-V1<br/>INSTRUCTIVO PARA EL USO DEL SISTEMA NRCE - NOTIFICACIÓN DEL<br/>RESULTADO DE CORRECCIÓN-EXPORTACIÓN. Art. Todo el documento.</li> </ul>                                               |  |
|                                        | Resolución SENAE-DGN-2014-0537-RE SENAE-ISEE-2-3-017-V3     INSTRUCTIVO DE SISTEMAS PARA EL REGISTRO DEL MANIFIESTO DE                                                                                                    |  |

## Transparencia

Gob.ec

| Año  | Mes | Volumen de Quejas | Volumen de Atenciones |
|------|-----|-------------------|-----------------------|
| 2025 | 02  | 0                 | 4534                  |
| 2025 | 01  | 0                 | 4407                  |
| 2024 | 12  | 0                 | 4332                  |
| 2024 | 11  | 0                 | 4472                  |
| 2024 | 10  | 0                 | 4904                  |
| 2024 | 09  | 0                 | 4269                  |
| 2024 | 08  | 0                 | 4350                  |
| 2024 | 07  | 0                 | 4219                  |
| 2024 | 06  | 0                 | 4110                  |
| 2024 | 05  | 0                 | 4675                  |

Gob.ec

Registro Único de Trámites y Regulaciones

Código de Trámite:

Página 4 de 5

| <b>202</b> 4 | Mes | Yolumen de Quejas | Yolumen de Atenciones |
|--------------|-----|-------------------|-----------------------|
| 2024         | 03  | 0                 | 4251                  |
| 2024         | 02  | 0                 | 4151                  |
| 2024         | 01  | 0                 | 3990                  |
| 2023         | 12  | 0                 | 3818                  |
| 2023         | 11  | 0                 | 3977                  |
| 2023         | 10  | 0                 | 4068                  |
| 2023         | 09  | 0                 | 4014                  |
| 2023         | 08  | 0                 | 4461                  |
| 2023         | 07  | 0                 | 3876                  |
| 2023         | 06  | 0                 | 4157                  |
| 2023         | 05  | 0                 | 4389                  |
| 2023         | 04  | 0                 | 4293                  |
| 2023         | 03  | 1                 | 4755                  |
| 2023         | 02  | 1                 | 4320                  |
| 2023         | 01  | 0                 | 3619                  |
| 2022         | 12  | 0                 | 4258                  |
| 2022         | 11  | 0                 | 4098                  |
| 2022         | 10  | 0                 | 4685                  |
| 2022         | 09  | 0                 | 4781                  |
| 2022         | 08  | 0                 | 4655                  |
| 2022         | 07  | 0                 | 4553                  |
| 2022         | 06  | 0                 | 3345                  |
| 2022         | 05  | 0                 | 4823                  |
| 2022         | 04  | 0                 | 5014                  |
| 2022         | 03  | 0                 | 4972                  |
| 2022         | 02  | 0                 | 4354                  |
| 2022         | 01  | 0                 | 4129                  |
| 2021         | 12  | 0                 | 4672                  |
| 2021         | 11  | 0                 | 4354                  |
| 2021         | 10  | 0                 | 4379                  |
| 2021         | 09  | 0                 | 4420                  |

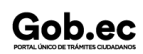

Información proporcionada por: Servicio Nacional de Aduana del Ecuador (SENAE), actualizada al 14 de octubre de 2021

Gob.ec

Registro Único de Trámites y Regulaciones

Código de Trámite:

Página 5 de 5

| <b>Año</b><br>2021 | <b>Mes</b><br>08 | Volumen de Quejas | Volumen de Atenciones<br>4246 |
|--------------------|------------------|-------------------|-------------------------------|
| 2021               | 07               | 0                 | 4345                          |
| 2021               | 06               | 0                 | 3401                          |
| 2021               | 05               | 0                 | 2988                          |
| 2021               | 04               | 0                 | 3442                          |
| 2021               | 03               | 0                 | 3795                          |
| 2021               | 02               | 0                 | 3577                          |
| 2021               | 01               | 0                 | 3432                          |
| 2020               | 12               | 0                 | 1081                          |
| 2020               | 11               | 0                 | 918                           |
| 2020               | 10               | 0                 | 926                           |
| 2020               | 09               | 0                 | 735                           |
| 2020               | 08               | 0                 | 751                           |
| 2020               | 07               | 0                 | 646                           |
| 2020               | 06               | 0                 | 595                           |
| 2020               | 05               | 0                 | 597                           |
| 2020               | 04               | 0                 | 474                           |
| 2020               | 03               | 0                 | 1089                          |
| 2020               | 02               | 0                 | 1658                          |
| 2020               | 01               | 0                 | 1791                          |